## E-Devletten Öğrenci Belgesi Alma

e-Devlet sisteminde farklı kurum ve kuruluşlara vermek amacıyla "Öğrenci Belgesi" alınabilir. Peki, e-Devlet üzerinden öğrenci belgesi nasıl alınır? Hangi adımlar takip edilir?

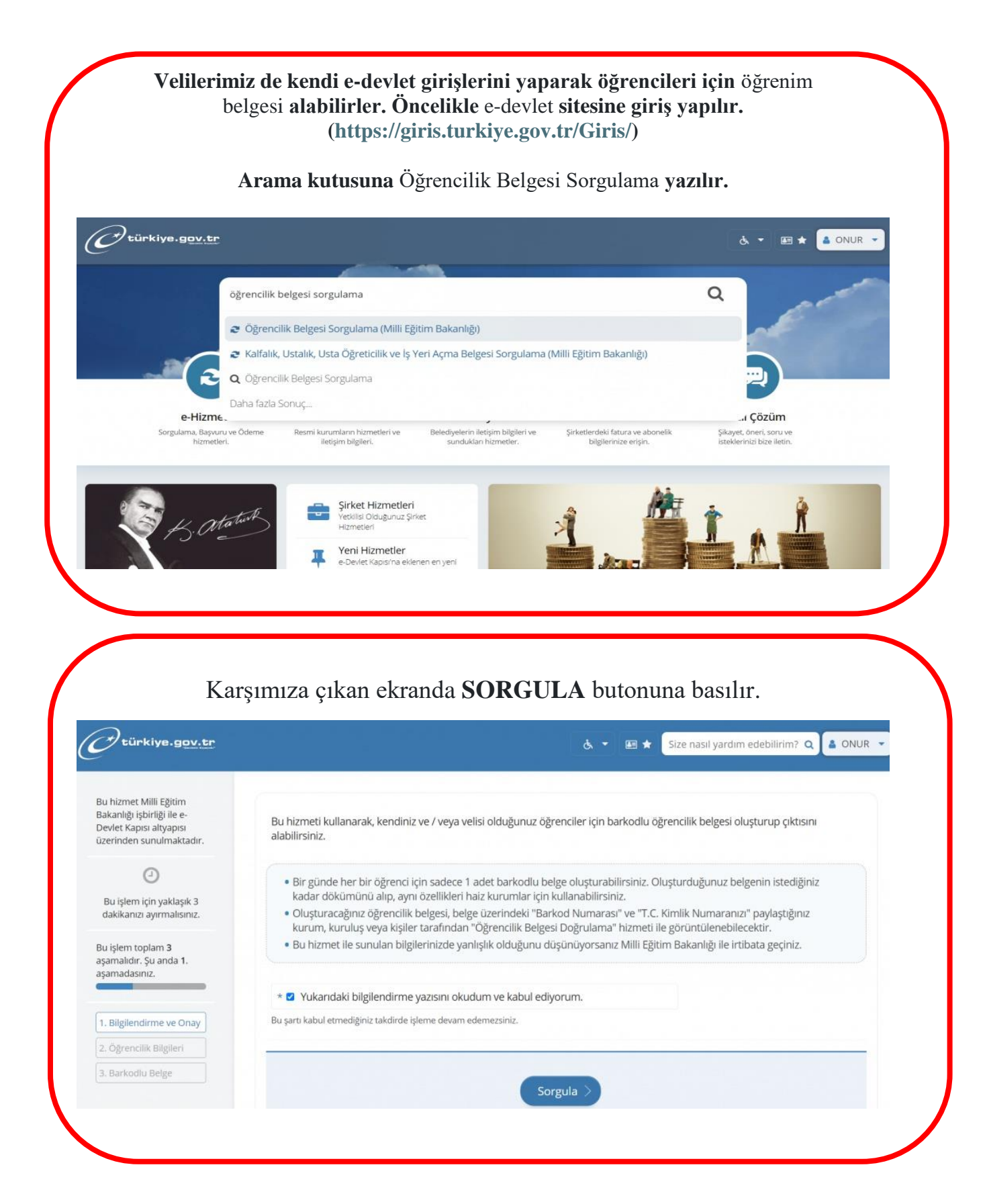

Son olarak Öğrenci Belgesi almak istediğimiz öğrencimizin isminin yanındaki **Barkodlu Belge** butonuna tıklanır. Bu belge çıktı alınarak istenilen kurumlara sunulabilir.

| Bakanlığı işbirliği ile e-<br>Devlet Kapısı altyapısı<br>üzerinden sunulmaktadır. | Bir günde ber bir ö                                         | řranci icin sadace 1 adet harkodlu helg                                                                                                    | a olusturabilirsiniz. Gün icerisinde |                |
|-----------------------------------------------------------------------------------|-------------------------------------------------------------|----------------------------------------------------------------------------------------------------|--------------------------------------|----------------|
| 0                                                                                 | belgeyi görüntüleyebilir, çıktısını alıp kullanabilirsiniz. |                                                                                                    |                                      |                |
| Bu işlem için yaklaşık 3<br>dakikanızı ayırmalısınız.                             | T.C. Kimlik Numarası                                        | 2 0                                                                                                    |                                      |                |
| Bu islem toplam <b>3</b>                                                          | Adı Soyadı                                                  | dimension in the second second |                                      |                |
| aşamalıdır. Şu anda <b>2</b> .<br>aşamadasınız.                                   | Velisi Olduğunuz Öğrenciler                                 |                                                                                                    |                                      |                |
|                                                                                   | T.C. Kimlik Numarası                                        | Öğrenci Adı Soyadı                                                                                                    | Öğrenci Numarası                     | İşlem          |
| 1. Bilgilendirme ve Onay                                                          | 3 2                                                         | ä                                                                                                    | 1                                    | Barkodlu Belge |
| 2. Öğrencilik Bilgileri                                                           | 2                                                           |                                                                                                    | 5007                                 | Barkodlu Belge |
| 3. Barkodlu Belge                                                                 |                                                             |                                                                                                    |                                      |                |
|                                                                                   |                                                             |                                                                                                    |                                      |                |
|                                                                                   |                                                             |                                                                                                    |                                      |                |